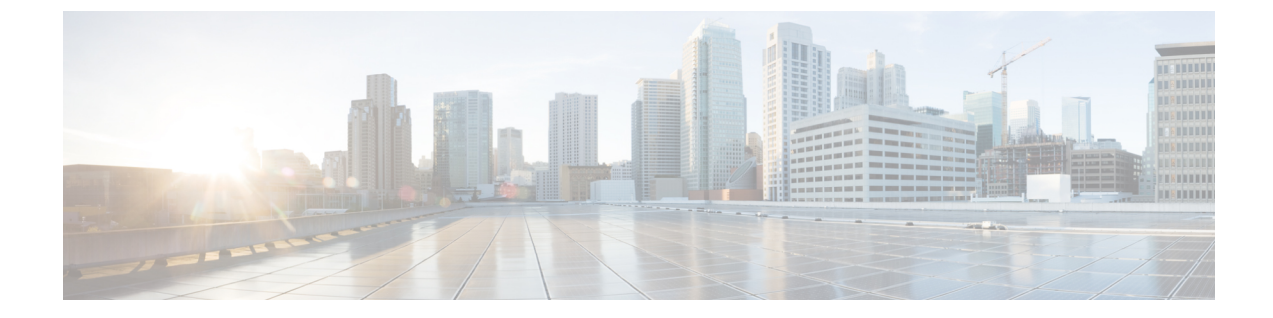

# イーサネットインターフェイスの設定

このモジュールでは、イーサネットインターフェイスの設定について説明します。

10 ギガビット、40 ギガビット、100 ギガビットの分散型イーサネット アーキテクチャは、ネットワークに拡張性とパフォーマンスをもたらすとともに、サービス プロバイダーが高密度で高帯域幅のネットワーキング ソリューションを提供できるようにします。これらのソリューションは、コア ルータやエッジ ルータ、レイヤ2 および レイヤ3 スイッチなど、POP 内の他のシステムとルータを相互接続するように設計されています。

- イーサネットインターフェイスの設定,1ページ
- ギガビットイーサネットインターフェイスの設定、1ページ
- L2VPN イーサネット ポートの設定, 6 ページ
- イーサネットの設定に関する情報, 9 ページ

# イーサネットインターフェイスの設定

このモジュールでは、イーサネットインターフェイスの設定について説明します。

10 ギガビット、40 ギガビット、100 ギガビットの分散型イーサネットアーキテクチャは、ネット ワークに拡張性とパフォーマンスをもたらすとともに、サービスプロバイダーが高密度で高帯域 幅のネットワーキング ソリューションを提供できるようにします。これらのソリューションは、 コア ルータやエッジ ルータ、レイヤ2 および レイヤ3 スイッチなど、POP 内の他のシステムと ルータを相互接続するように設計されています。

# ギガビットイーサネットインターフェイスの設定

基本的なイーサネットインターフェイス設定を作成するには、次の手順を実行します。

#### 手順の概要

- 1. show version
- 2. show interfaces [HundredGigE | TenGigEinterface-path-id
- 3. configure
- 4. interface[HundredGigE | TenGigEinterface-path-id
- 5. ipv4 addressip-address mask
- 6. flow-control {bidirectional | egress | ingress}
- 7. mtubytes
- 8. mac-addressvalue1.value2.value3
- 9. negotiation auto
- 10. no shutdown
- 11. end または commit
- 12. show interfaces [HundredGigE | TenGigE]interface-path-id

#### 手順の詳細

#### ステップ1 show version

#### 例:

```
RP/0/RP0/CPU0:router# show version
(任意)現在のソフトウェア バージョンを表示します。また、ルータがモジュラ サービス カードを認識
していることを確認する場合にも使用できます。
```

#### ステップ2 show interfaces [HundredGigE | TenGigEinterface-path-id

#### 例:

RP/0/RP0/CPU0:router# show interface HundredGigE 0/0/1/1 (任意)設定済みのインターフェイスを表示し、各インターフェイスポートのステータスを確認します。

このステップで使用できるインターフェイスの種類は次のとおりです。

- HundredGigE
- TenGigE

#### ステップ3 configure

#### 例:

RP/0/RP0/CPU0:router# configure terminal グローバル コンフィギュレーション モードを開始します。

#### ステップ4 interface[HundredGigE | TenGigEinterface-path-id

#### 例:

RP/0/RP0/CPU0:router(config) # interface HundredGigE 0/0/1/1

インターフェイス コンフィギュレーション モードを開始し、イーサネットインターフェイス名と rack/slot/module/port表記を指定します。このステップで使用できるインターフェイスの種類は次のとおり です。

- HundredGigE
- TenGigE
  - (注)・この例は、モジュラサービスカードスロット1の8ポート10ギガビットイーサネットインターフェイスです。

#### ステップ5 ipv4 addressip-address mask

#### 例:

RP/0/RP0/CPU0:router(config-if)# ipv4 address 172.18.189.38 255.255.255.224 IP アドレスとサブネット マスクをインターフェイスに割り当てます。

- *ip-address* をインターフェイスのプライマリ IPv4 アドレスに置き換えます。
- maskを関連付けられた IP サブネットのマスクに置き換えます。ネットワークマスクは、次のいずれかの方法で指定できます。
- 4分割ドット付き10進表記のアドレスでネットワークマスクを指定します。たとえば、255.0.0.0は、 値が1の各ビットは、対応するアドレスのビットがそのネットワークアドレスに属することを示し ます。
- ネットワークマスクは、スラッシュ(/)と数字で示すことができます。たとえば、/8は、マスクの 最初の8ビットが1で、対応するアドレスのビットがネットワークアドレスであることを示します。

#### ステップ6 flow-control {bidirectional | egress | ingress}

#### 例:

RP/0/RP0/CPU0:router(config-if)# flow control ingress (任意)フロー制御のポーズフレームの送信および処理をイネーブルにします。

- egress: 出力でフロー制御のポーズ フレームの送信をイネーブルにします。
- ingress:入力で受信したポーズフレームの処理をイネーブルにします。
- bidirectional:出力でフロー制御のポーズフレームの送信をイネーブルにし、入力で受信したポーズ フレームの処理をイネーブルにします。

#### ステップ7 mtubytes

#### 例:

RP/0/RP0/CPU0:router(config-if)# mtu 1448 (任意) インターフェイスの MTU 値を設定します。

- ・通常フレームのデフォルトは1514バイト、802.1Qタグ付きフレームのデフォルトは1518バイトです。
- ギガビットイーサネットおよび10ギガビットイーサネットのmtu値の範囲は64~65535バイトです。
- ステップ8 mac-addressvalue1.value2.value3

#### 例:

RP/0/RP0/CPU0:router(config-if)# mac address 0001.2468.ABCD

- (任意) [Management Ethernet] インターフェイスの MAC 層アドレスを設定します。
  - ・値は、それぞれMACアドレスの上位、中間、および下位の2バイト(16進)です。各2バイト値の 範囲は0~ffffです。

#### ステップ9 negotiation auto

#### 例:

RP/0/RP0/CPU0:router(config-if)# negotiation auto (任意)ギガビット イーサネット インターフェイスのオートネゴシエーションをイネーブルにします。

- オートネゴシエーションは接続の両エンドで明示的にイネーブルにするか、接続の両エンドで速度と デュプレックス設定を手動設定する必要があります。
- オートネゴシエーションがイネーブルの場合、手動で設定する速度またはデュプレックス設定が優先 されます。
  - (注) negotiation auto コマンドは、ギガビットイーサネットインターフェイスだけで使用 できます。

#### ステップ10 no shutdown

#### 例:

RP/0/RP0/CPU0:router(config-if)# no shutdown shutdown 設定を削除します。こうすることでインターフェイスが強制的に管理上のダウン状態になりま す。

#### ステップ11 end または commit

#### 例:

RP/0/RP0/CPU0:router(config-if) # end

または

RP/0/RP0/CPU0:router(config-if)# commit 設定変更を保存します。

• end コマンドを実行すると、次に示す変更のコミットを求めるプロンプトが表示されます。

Uncommitted changes found, commit them before exiting(yes/no/cancel)? [cancel]:

- yesと入力すると、実行コンフィギュレーションファイルに変更が保存され、コンフィギュレーションセッションが終了して、ルータが EXEC モードに戻ります。
- noと入力すると、コンフィギュレーションセッションが終了して、ルータが EXEC モードに戻ります。変更はコミットされません。
- cancel と入力すると、現在のコンフィギュレーション セッションが継続します。コンフィギュレーション セッションは終了せず、設定変更もコミットされません。
- 実行コンフィギュレーションファイルに設定変更を保存し、コンフィギュレーションセッションを 継続するには、commit コマンドを使用します。

#### ステップ12 show interfaces [HundredGigE | TenGigE]interface-path-id

#### 例:

RP/0/RP0/CPU0:router# show interfaces HundredGigE 0/0/1/1 (任意) ルータ上のインターフェイスに関する統計情報を表示します。

> 次に、10 ギガビット イーサネットのモジュラ サービス カードのインターフェイスを設定する例 を示します。

```
RP/0/RP0/CPU0:router# configure
RP/0/RP0/CPU0:router(config)# interface HundredGigE 0/0/1/1
RP/0/RP0/CPU0:router(config-if)# ipv4 address 172.18.189.38 255.255.255.224
RP/0/RP0/CPU0:router(config-if)# flow-control ingress
\texttt{RP/0/RP0/CPU0:router(config-if) \# mtu 1448}
RP/0/RP0/CPU0:router(config-if)# mac-address 0001.2468.ABCD
RP/0/RP0/CPU0:router(config-if)# no shutdown
RP/0/RP0/CPU0:router(config-if) # end
Uncommitted changes found, commit them? [yes]: yes
RP/0/RP0/CPU0:router# show interfaces HundredGigE 0/5/0/24
HundredGigE0/5/0/24 is up, line protocol is up
  Interface state transitions: 1
  Hardware is HundredGigE, address is 6219.8864.e330 (bia 6219.8864.e330)
  Internet address is 3.24.1.1/24
  MTU 9216 bytes, BW 10000000 Kbit (Max: 10000000 Kbit)
     reliability 255/255, txload 3/255, rxload 3/255
  Encapsulation ARPA,
  Full-duplex, 100000Mb/s, link type is force-up
  output flow control is off, input flow control is off
  Carrier delay (up) is 10 msec
```

I

loopback not set, Last link flapped 10:05:07 ARP type ARPA, ARP timeout 04:00:00 Last input 00:08:56, output 00:000 Last clearing of "show interface" counters never 5 minute input rate 1258567000 bits/sec, 1484160 packets/sec 228290765840 packets input, 27293508436038 bytes, 0 total input drops 0 drops for unrecognized upper-level protocol Received 15 broadcast packets, 45 multicast packets 0 runts, 0 giants, 0 throttles, 0 parity 0 input errors, 0 CRC, 0 frame, 0 overrun, 0 ignored, 0 abort 212467849449 packets output, 25733664696650 bytes, 0 total output drops 0 output 23 broadcast packets, 15732 multicast packets 39 output errors, 0 underruns, 0 applique, 0 resets 0 output buffer failures, 0 output buffers swapped out 0 carrier transitions

# L2VPN イーサネット ポートの設定

L2VPN イーサネットポートを設定するには、次の手順を実行します。

(注) この手順の各操作では、ポートモードで操作するL2VPNイーサネットポートを設定します。

ポイントツーポイントの擬似回線 xconnect を設定するには、『Implementing MPLS Layer 2 VPNs module of the L2VPN and Ethernet Services Configuration Guide』を参照してください。

レイヤ2サービス ポリシー、たとえば Quality of Service (QoS) をイーサネット インターフェイ スに追加するには、該当するソフトウェアのコンフィギュレーション ガイドを参照してくださ い。

#### 手順の概要

- 1. configure
- 2. interface[HundredGigE| TenGigE]interface-path-id
- 3. l2transport
- 4. l2protocol cpsv {tunnel | reverse-tunnel}
- 5. l2protocol{cdp | pvst | stp | vtp} {[forward| tunnel][experimentalbits]|drop}
- 6. end または commit
- 7. show interfaces [HundredGigE |TenGigE]interface-path-id

#### 手順の詳細

#### ステップ1 configure

#### 例:

```
RP/0/RP0/CPU0:router# configure
グローバル コンフィギュレーション モードを開始します。
```

#### ステップ2 interface[HundredGigE| TenGigE] interface-path-id

#### 例:

```
RP/0/RP0/CPU0:router(config)# interface
HundredGigE 0/0/1/0
インターフェイス コンフィギュレーション モードを開始し、イーサネットインターフェイス名と
rack/slot/module/port表記を指定します。このステップで使用できるインターフェイスの種類は次のとおり
です。
```

- HundredGigE
- TenGigE

#### ステップ3 l2transport

#### 例:

```
RP/0/RP0/CPU0:router(config-if)# 12transport
ポートでレイヤ2トランスポートモードをイネーブルにし、レイヤ2トランスポートコンフィギュレー
ションモードを開始します。
```

#### ステップ4 l2protocol cpsv {tunnel | reverse-tunnel}

#### 例:

RP/0/RP0/CPU0:router(config-if-l2)# l2protocol cpsv tunnel

プロトコル CDP、PVST+、STP、VTP のイーサネットインターフェイスでのレイヤ2プロトコルトンネリングとプロトコル データ ユニット (PDU) フィルタリングを設定します。

- tunnel: インターフェイスに入るときのフレームのL2PTカプセル化と、インターフェイスから出る ときのフレームのカプセル化解除を指定します。
- reverse-tunnel:インターフェイスから出るときのフレームのL2PTカプセル化と、インターフェイス に入るときのフレームのカプセル化解除を指定します。

#### ステップ5 l2protocol{cdp | pvst | stp | vtp} {[forward| tunnel][experimental *bits*]|drop}

#### 例:

RP/0/RP0/CPU0:router(config-if-l2)# l2protocol stp tunnel

インターフェイスで、フィルタリングするレイヤ2プロトコルトンネリングおよびプロトコルデータユ ニット (PDU)を設定します。

設定可能なプロトコルおよびオプションは次のとおりです。

• cdp: Cisco Discovery Protocol (CDP) のトンネリングおよびデータ ユニットのパラメータ。

- pvst: VLAN スパニングツリー プロトコルのトンネリングおよびデータ ユニットのパラメータを設定します。
- stp:スパニングツリー プロトコルのトンネリングおよびデータ ユニットのパラメータ。
- vtp: VLAN Trunk Protocol のトンネリングおよびデータ ユニットのパラメータ。
- tunnel: (任意) 指定されたプロトコルに関連付けられたパケットのトンネリングを行います。
- experimentalbits: (任意) 指定されたプロトコルの MPLS EXP ビットを変更します。
- drop: (任意) 指定されたプロトコルに関連するパケットをドロップします。

ステップ6 end または commit

#### 例:

RP/0/RP0/CPU0:router(config-if-12)# end または

RP/0/RP0/CPU0:router(config-if-12)# commit 設定変更を保存します。

• end コマンドを実行すると、次に示す変更のコミットを求めるプロンプトが表示されます。

Uncommitted changes found, commit them before exiting(yes/no/cancel)? [cancel]:

- •yesと入力すると、実行コンフィギュレーションファイルに変更が保存され、コンフィギュレーショ ンセッションが終了して、ルータが EXEC モードに戻ります。
- noと入力すると、コンフィギュレーションセッションが終了して、ルータが EXEC モードに戻ります。変更はコミットされません。
- cancel と入力すると、現在のコンフィギュレーション セッションが継続します。コンフィギュレーション セッションは終了せず、設定変更もコミットされません。
- 実行コンフィギュレーションファイルに設定変更を保存し、コンフィギュレーションセッションを 継続するには、commit コマンドを使用します。

#### ステップ7 show interfaces [HundredGigE |TenGigE]interface-path-id

#### 例:

RP/0/RP0/CPU0:router# show interfaces HundredGigE 0/0/1/1 (任意)ルータ上のインターフェイスに関する統計情報を表示します。

AC のポイントツーポイント疑似回線 xconnect を設定するには、次のマニュアルを参照してください。

- [VPN and Ethernet Services Command Reference]

次に、イーサネットインターフェイスでレイヤ2 VPN AC を設定する例を示します。

```
RP/0/RP0/CPU0:router# configure
RP/0/RP0/CPU0:router(config)# interface HundredGigE 0/0/1/1
RP/0/RP0/CPU0:router(config-if)# l2transport
RP/0/RP0/CPU0:router(config-if-l2)# l2protocol tunnel
RP/0/RP0/CPU0:router(config-if-l2)# commit
```

# イーサネットの設定に関する情報

イーサネットはIEEE 802.3 国際規格によって定義されています。イーサネットによって、同軸ケーブル、ツイストペアケーブル、または光ファイバケーブルで、最大1024ノードの接続が可能になります。

ここでは、次の情報について説明します。

## ギガビット イーサネットおよび 10 ギガビット イーサネットのデフォ ルト設定値

次の表に、10 ギガビット イーサネットまたは 100 ギガビット イーサネットのモジュラ サービス カードおよび関連付けられた PLIM でインターフェイスをイネーブルにしたときに表示される、 デフォルトのインターフェイス設定パラメータを示します。

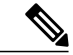

(注) インターフェイスを管理上のダウン状態にするには、shutdown コマンドを使用する必要があ ります。インターフェイスのデフォルトは no shutdown です。ルータにモジュラサービスカー ドを初めて挿入したときに、プリコンフィギュレーションが行われていない場合、設定マネー ジャによって shutdown 項目が設定に追加されます。この shutdown を削除するには、no shutdown コマンドを入力します。

表 1:100 ギガビット イーサネット モジュラ サービス カードのデフォルト設定値

| パラメータ          | 設定ファイルのエントリ    | デフォルト値                |
|----------------|----------------|-----------------------|
| MAC accounting | mac-accounting | off                   |
| フロー制御          | flow-control   | egress on ingress off |

| パラメータ       | 設定ファイルのエントリ | デフォルト値                             |
|-------------|-------------|------------------------------------|
| MTU         | mtu         | ・1514 バイト(通常<br>のフレーム)             |
|             |             | ・1518 バイト<br>(802.1Q タグ付き<br>フレーム) |
|             |             | • 1522 バイト<br>(Q-in-Q フレー<br>ム)    |
| MAC address | mac address | ハードウェアBIA(バー<br>ンドインアドレス)          |

## イーサネット インターフェイスのリンクのオートネゴシエーション

リンクのオートネゴシエーションによって、リンクセグメントを共有するデバイスは、最高のパ フォーマンスモードの相互運用で自動的に設定されます。イーサネットインターフェイスでリン クのオートネゴシエーションをイネーブルにするには、インターフェイスコンフィギュレーショ ンモードで negotiation auto コマンドを使用します。ラインカードのイーサネットインターフェ イスで、リンクのオートネゴシエーションはデフォルトでディセーブルです。

(注) negotiation auto コマンドは、ギガビットイーサネットインターフェイスだけで使用できます。

次の表に、速度モードのさまざまな組み合わせ別のシステムパフォーマンスを示します。指定されたコマンドによってこのとおりにシステムが動作するには、インターフェイス上でオートネゴ シエーションが設定済みであることが条件となります。

| duplex コマンド | speed コマンド |                                         |
|-------------|------------|-----------------------------------------|
| full-duplex | no speed   | 強制的に全二重モードが指定され、速度はオート<br>ネゴシエーションされます。 |
| full-duplex | speed 1000 | 強制的に全二重モードと 1000 Mbps が指定されま<br>す。      |
| full-duplex | speed 100  | 強制的に全二重モードと 100 Mbps が指定されま<br>す。       |

#### 表 2: duplex コマンドと speed コマンドの関係

| duplex コマンド | speed コマンド |                                         |
|-------------|------------|-----------------------------------------|
| full-duplex | speed 10   | 強制的に全二重モードと 10 Mbps が指定されます。            |
| half-duplex | no speed   | 強制的に半二重モードが指定され、速度はオート<br>ネゴシエーションされます。 |
| half-duplex | speed 1000 | 強制的に半二重モードと 1000 Mbps が指定されま<br>す。      |
| half-duplex | speed 100  | 強制的に半二重モードと 100 Mbps が指定されます。           |
| half-duplex | speed 10   | 強制的に半二重モードと 10 Mbps が指定されま<br>す。        |

## イーサネット MTU

イーサネットの最大伝送単位(MTU)は、最大フレームのサイズから4バイトのフレームチェックシーケンス(FCS)を引いた値です。このMTUがイーサネットネットワークで伝送できるサイズです。パケットの宛先に到達するまでに経由する各物理ネットワークは、MTUが異なる可能性があります。

Cisco IOS XR ソフトウェアは、次の2つのタイプのフレーム転送プロセスをサポートします。

 IPV4 パケットのフラグメンテーション:このプロセスでは、ネクストホップの物理ネット ワークの MTU 内に収まるように、必要に応じて IPv4 パケットが分割されます。

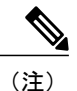

) IPv6 はフラグメンテーションをサポートしません。

・MTUの検出プロセスによる最大パケットサイズの決定:このプロセスは、すべてのIPV6デバイスと発信側のIPv4デバイスに使用できます。このプロセスでは、分割せずに送信できるIPv6またはIPv4パケットの最大サイズを、発信側のIPデバイスが決定します。最大パケットは、IP発信元デバイスおよびIP宛先デバイス間にあるすべてのネットワークの中で、最小MTUと等値です。このパス内にあるすべてのネットワークの最小MTUよりもパケットが大きい場合、そのパケットは必要に応じて分割されます。このプロセスによって、発信側のデバイスから大きすぎるIPパケットが送信されなくなります。

標準フレームサイズを超えるフレームの場合、ジャンボフレームのサポートが自動的にイネーブ ルになります。デフォルト値は標準フレームの場合は1514、802.1Qタグ付きフレームの場合は 1518 です。この数値に4バイトの FCS は含まれません。

## イーサネット インターフェイスでのフロー制御

10 ギガビットイーサネットインターフェイスでのフロー制御は、フロー制御ポーズフレームを 定期的に送信する処理で構成されます。この処理は、標準の管理インターフェイスで使用される 通常の全二重および半二重のフロー制御とは根本的に異なります。フロー制御は、入トラフィッ クについてのみアクティブ化または非アクティブ化することができます。出トラフィックについ ては自動的に実装されます。

### 802.10 VLAN

VLANとは、実際は異なるLANセグメント上のデバイスでも、同じセグメントで接続している場合と同様に通信できるように設定された、1つまたは複数のLAN上にあるデバイスのグループです。VLANは、物理接続ではなく論理接続に基づいているため、ユーザ管理、ホスト管理、帯域割り当て、およびリソースの最適化がとても柔軟です。

IEEEの802.1Q プロトコル規格では、ブロードキャストおよびマルチキャストのトラフィックが 必要以上の帯域を消費しないように、大規模なネットワークを小規模なパーツに分割することで 問題に対処しています。また、内部ネットワークのセグメント間に、より高レベルのセキュリティ を実現できます。

802.1Q 仕様は、イーサネット フレームに VLAN メンバーシップ情報を挿入する標準方式を確立 します。

### VRRP

仮想ルータ冗長プロトコル(VRRP)によって、静的なデフォルトのルーティング環境に固有の単 一障害点が除外されます。VRRPは、仮想ルータの役割をLAN上のVPNコンセントレータの1 つに動的に割り当てるという、選択プロトコルを規定します。仮想ルータに割り当てるIPアドレ スを制御するVRRP VPNコンセントレータはマスターと呼ばれ、送信されたパケットをそのIP アドレスに転送します。マスターが使用不可になると、バックアップVPNコンセントレータがマ スターの役割を引き継ぎます。

## HSRP

Hot Standby Routing Protocol(HSRP)はシスコの独自プロトコルです。HSRP は障害の発生時に ルータのバックアップを用意するルーティングプロトコルです。複数のルータが同じセグメント のイーサネット、FDDI、またはトークンリングネットワークに接続し、LAN 上にある単一の仮 想ルータにとして連携します。これらのルータは同じ IP アドレスおよび MAC アドレスを共有す るため、ルータのいずれかに障害が発生した場合でも、LAN 上のホストはそのまま同じ IP アドレ スおよび MAC アドレスにパケットを転送できます。ルーティングの担当デバイスの切り替えは、 ユーザには検知されません。

HSRPは、特定の状況でIPトラフィックを中断しない切り替えをサポートし、ホストからは単一のルータを使用しているように見え、使用している第1ホップのルータに障害が発生した場合で

も接続を維持できるように設計されています。つまり、HSRP は、発信元のホストが第1ホップ のルータの IP アドレスを動的に取得できない場合でも、第1ホップのルータの障害に対処できま す。複数のルータが HSRP に参加し、連携して単一の仮想ルータであるように見せます。HSRP によって、確実に単一のルータが仮想ルータの代わりにパケットを転送します。エンドホストが そのパケットを仮想ルータに転送します。

パケットを転送するルータは、アクティブルータと呼ばれます。アクティブルータに障害が発生 した場合、代わりになるスタンバイルータが選択されます。HSRPには、参加するルータのIPア ドレスを使用して、アクティブルータとスタンバイルータを決定するメカニズムがあります。ア クティブルータに障害が発生した場合、スタンバイルータが引き継ぐことができます。ホストの 接続が長く切断することはありません。

HSRPはユーザデータグラムプロトコル(UDP)上で実行され、ポート番号1985を使用します。 ルータは、プロトコルパケットの発信元アドレスとして仮想アドレスではなく実際のIPアドレス を使用するため、HSRP ルータは相互を識別できます。

## サブインターフェイス

Cisco IOS XR ソフトウェアでは、デフォルトでインターフェイスはメイン インターフェイスに なっています。メインインターフェイスは、VLAN トランキングのコンテキストでのトランクと いう単語の用法と混同しないように、トランク インターフェイスとも呼ばれます。

3種類のトランクインターフェイスがあります。

- 物理
- Bundle

物理インターフェイスはルータがカードとその物理インターフェイスを認識する際に自動的に作成されます。ただし、バンドルインターフェイスは自動作成されません。これらはユーザに設定されたときに作成されます。

次の設定例は、作成されるトランクインターフェイスの例です。

- interface HundredGigabitethernet 0/5/0/0
- interface bundle-ether 1

サブインターフェイスとは、トランクインターフェイスの下に作成される論理インターフェイス です。

サブインターフェイスを作成するには、最初にトランクインターフェイスを指定する必要があり ます。サブインターフェイスは、この下に配置されます。バンドルインターフェイスについて は、バンドルインターフェイスがまだ存在していない場合は作成する必要があります。これで、 その下にサブインターフェイスを作成できるようになります。

作成するサブインターフェイスにサブインターフェイス番号を割り当てます。サブインターフェ イス番号は、ゼロ以上の正の整数でなければなりません。1 つのトランク インターフェイスの下 の各サブインターフェイスに一意の値が必要です。

I

サブインターフェイス番号は、連続している必要はなく、数値順でなくてもかまいません。たと えば、1 つのトランク インターフェイスの下で次のサブインターフェイス番号を指定できます。

1001, 0, 97, 96, 100000

サブインターフェイスは、1個のトランクの下に同じサブインターフェイス番号を設定できません。

次の例では、スロット5のカードにトランクインターフェイス HundredGigE 0/5/0/0 があります。 この下に、サブインターフェイス HundredGigE 0/5/0/0.0 が作成されます。

```
RP/0/RP0/CPU0:router# conf
Mon Sep 21 11:12:11.722 EDT
RP/0/RP0/CPU0:router(config)# interface HundredGigE 0/5/0/0.0
RP/0/RP0/CPU0:router(config-subif)# encapsulation dot1q 100
RP/0/RP0/CPU0:router(config-subif)# commit
```

RP/0/RP0/CPU0:Sep 21 11:12:34.819 : config[65794]: %MGBL-CONFIG-6-DB\_COMMIT : Configuration committed by user 'root'. Use 'show configuration commit changes 1000000152' to view the changes.

RP/0/RP0/CPU0:router(config-subif) # end

RP/0/RP0/CPU0:Sep 21 11:12:35.633 : config[65794]: %MGBL-SYS-5-CONFIG\_I : Configured from console by root RP/0/RP0/CPU0:router#

show run コマンドは、トランクインターフェイスを最初に表示し、次に昇順の数値順にサブイン ターフェイスを表示します。

```
RP/0/RP0/CPU0:router# show run | begin HundredGigE 0/5/0/0
Mon Sep 21 11:15:42.654 EDT
Building configuration...
interface GigabitEthernet0/5/0/0
shutdown
!
interface GigabitEthernet0/5/0/0.0
encapsulation dot1q 100
!
interface GigabitEthernet0/5/0/1
shutdown
!
```

サブインターフェイスが初めて作成されたときは、ルータはそのインターフェイスがトランクインターフェイスと交換可能であると認識します(いくつかの例外があります)。新しいサブインターフェイスの設定をさらに行った後で、show interface コマンドを実行すると、そのサブインターフェイスが一意のカウンタとともに表示されます。

次に、トランクインターフェイス HundredGigE 0/5/0/0 を表示出力し、その後にサブインターフェ イス HundredGigE 0/5/0/0.0 を表示出力する例を示します。

```
RP/0/RP0/CPU0:router# show interface HundredGigE 0/5/0/0
Mon Sep 21 11:12:51.068 EDT
GigabitEthernet0/5/0/0 is administratively down, line protocol is administratively down.
Interface state transitions: 0
Hardware is GigabitEthernet, address is 0024.f71b.0ca8 (bia 0024.f71b.0ca8)
Internet address is Unknown
MTU 1514 bytes, BW 1000000 Kbit
reliability 255/255, txload 0/255, rxload 0/255
Encapsulation 802.1Q Virtual LAN,
Full-duplex, 1000Mb/s, SXFD, link type is force-up
output flow control is off, input flow control is off
loopback not set,
ARP type ARPA, ARP timeout 04:00:00
Last input never, output never
Last clearing of "show interface" counters never
```

```
5 minute input rate 0 bits/sec, 0 packets/sec
  5 minute output rate 0 bits/sec, 0 packets/sec
     0 packets input, 0 bytes, 0 total input drops
     0 drops for unrecognized upper-level protocol
    Received 0 broadcast packets, 0 multicast packets
             0 runts, 0 giants, 0 throttles, 0 parity
     0 input errors, 0 CRC, 0 frame, 0 overrun, 0 ignored, 0 abort
     O packets output, O bytes, O total output drops
     Output 0 broadcast packets, 0 multicast packets
     0 output errors, 0 underruns, 0 applique, 0 resets
     0 output buffer failures, 0 output buffers swapped out
     0 carrier transitions
RP/0/RP0/CPU0:router# show interface HundredGigE 0/5/0/0.0
Mon Sep 21 11:12:55.657 EDT
GigabitEthernet0/5/0/0.0 is administratively down, line protocol is administratively down.
  Interface state transitions: 0
  Hardware is VLAN sub-interface(s), address is 0024.f71b.0ca8
  Internet address is Unknown
  MTU 1518 bytes, BW 1000000 Kbit
    reliability 255/255, txload 0/255, rxload 0/255
  Encapsulation 802.1Q Virtual LAN, VLAN Id 100, loopback not set,
  ARP type ARPA, ARP timeout 04:00:00
  Last input never, output never
Last clearing of "show interface" counters never
  5 minute input rate 0 bits/sec, 0 packets/sec
  5 minute output rate 0 bits/sec, 0 packets/sec
     0 packets input, 0 bytes, 0 total input drops
     0 drops for unrecognized upper-level protocol
     Received 0 broadcast packets, 0 multicast packets
     0 packets output, 0 bytes, 0 total output drops
     Output 0 broadcast packets, 0 multicast packets
この例では、2 つのインターフェイスが同時に作成されます。最初にバンドル トランク インター
フェイスが作成され、その後でサブインターフェイスがトランクに追加されます。
RP/0/RP0/CPU0:router# conf
Mon Sep 21 10:57:31.736 EDT
RP/0/RP0/CPU0:router(config)# interface Bundle-Ether1
RP/0/RP0/CPU0:router(config-if)# no shut
RP/0/RP0/CPU0:router(config-if) # interface bundle-Ether1.0
RP/0/RP0/CPU0:router(config-subif)# encapsulation dot1q 100
RP/0/RP0/CPU0:router(config-subif)# commit
RP/0/RP0/CPU0:Sep 21 10:58:15.305 : config[65794]: %MGBL-CONFIG-6-DB COMMIT : C
onfiguration committed by user 'root'. Use 'show configuration commit changes 10
00000149' to view the changes.
RP/0/RP0/CPU0:router# show run | begin Bundle-Ether1
Mon Sep 21 10:59:31.317 EDT
Building configuration ..
interface Bundle-Ether1
interface Bundle-Ether1.0
 encapsulation dot1q 100
I
no interface コマンドを使用してサブインターフェイスを削除します。
RP/0/RP0/CPU0:router#
RP/0/RP0/CPU0:router# show run | begin HundredGigE0/5/0/0
Mon Sep 21 11:42:27.100 EDT
Building configuration...
interface GigabitEthernet0/5/0/0
negotiation auto
interface HundredGigE0/5/0/0.0
 encapsulation dot1g 100
interface HundredGigE0/5/0/1
 shutdown
RP/0/RSP0/CPU0:router# conf
```

Mon Sep 21 11:42:32.374 EDT RP/0/RP0/CPU0:router(config) # no interface GigabitEthernet0/5/0/0.0 RP/0/RP0/CPU0:router(config) # commit RP/0/RP0/CPU0:Sep 21 11:42:47.237 : config[65794]: %MGBL-CONFIG-6-DB COMMIT : Configuration committed by user 'root'. Use 'show configuration commit changes 1000000159' to view the changes. RP/0/RP0/CPU0:router(config) # end RP/0/RP0/CPU0:Sep 21 11:42:50.278 : config[65794]: %MGBL-SYS-5-CONFIG I : Configured from console by root RP/0/RP0/CPU0:router# show run | begin GigabitEthernet0/5/0/0 Mon Sep 21 11:42:57.262 EDT Building configuration .. interface HundredGigE0/5/0/0 negotiation auto interface HundredGigE0/5/0/1 shutdown 1

## レイヤ2サブインターフェイス(EFP)の拡張パフォーマンス モニタリング

ここでは、レイヤ2インターフェイス カウンタの新しいサポートの概要について説明します。 パフォーマンス統計情報収集の新しいエンティティをサポートし、次のコマンドでレイヤ2イン ターフェイス上に表示するために interface basic-counters キーワードが追加されました。

- performance-mgmt statistics interface basic-counters
- performance-mgmt threshold interface basic-counters
- performance-mgmt apply statistics interface basic-counters
- performance-mgmt apply threshold interface basic-counters
- performance-mgmt apply monitor interface basic-counters
- show performance-mgmt monitor interface basic-counters
- show performance-mgmt statistics interface basic-counters

performance-mgmt threshold interface basic-counters コマンドは、show performance-mgmt statistics interface basic-counters および show performance-mgmt monitor interface basic-counters コマンド でも表示される、レイヤ 2 統計情報の属性値をサポートします。

| 属性               | 説明                          |
|------------------|-----------------------------|
| InOctets         | 受信したバイト (64 ビット)            |
| InPackets        | 受信したパケット(64 ビット)            |
| InputQueueDrops  | 入力キューのドロップ(64 ビット)          |
| InputTotalDrops  | インバウンドの廃棄された適正なパケット(64 ビット) |
| InputTotalErrors | インバウンドの廃棄された不正なパケット(64 ビット) |
| OutOctets        | 送信したバイト(64 ビット)             |

| 属性                | 説明                               |
|-------------------|----------------------------------|
| OutPackets        | 送信したパケット(64 ビット)                 |
| OutputQueueDrops  | 出力キューのドロップ(64 ビット)               |
| OutputTotalDrops  | アウトバウンドの廃棄された適正なパケット(64 ビッ<br>ト) |
| OutputTotalErrors | アウトバウンドの廃棄された不正なパケット(64 ビッ<br>ト) |

### その他のパフォーマンス管理の機能拡張

Cisco IOS XR ソフトウェアには、次の追加のパフォーマンス管理の拡張機能が含まれています。

- performance-mgmt statistics interface コマンドの新しい history-persistent キーワードオプションを使用して、パフォーマンス統計情報の新しいプロセスの再起動やルートプロセッサ(RP)のフェールオーバーを通してパフォーマンス管理の履歴統計情報を保持できます。
- **performance-mgmt resources dump local** コマンドを使用して、ローカル ファイルにパフォー マンス管理統計情報を保存できます。
- ・一致する文字列を指定する複数の正規表現インデックスを含む正規表現グループ
   (performance-mgmt regular-expression コマンド)の定義で、パフォーマンス管理インスタ
   ンスをフィルタリングできます。performance-mgmt statistics interface または
   performance-mgmt thresholds インターフェイス コマンドで、1 つまたは複数の統計情報また
   はしきい値テンプレートに、定義された正規表現グループを適用します。

1